#### **Test Run Details**

| Area            | Value                                                                                                    |  |  |
|-----------------|----------------------------------------------------------------------------------------------------|--|--|
| Test Set        | Test Set #448593 - Security                                                                                                    |  |  |
| Important Dates | 01/18/2019 01:17 PM- 01/18/2019 02:21 PM by Chakote, Priti                                                                                                    |  |  |
| Status Info     | Project: Accounting Period<br>Status: Failed<br>Execution Type: Manual<br>Is Sequential ?: N<br># Tests: 5<br># Passed: 2<br># Failed: 3<br># Blocked: 0<br># Awaiting Run: 0<br>Run Time: 00:28:14 |  |  |

#### **Test Run Details**

| Seq | Test Id | Title                                      | Stop On Fail? | Status | Date Started        | Date Finished       | Run Time |
|-----|---------|--------------------------------------------|---------------|--------|---------------------|---------------------|----------|
| 1   | 6333731 | User with Read only access                 | N             | Failed | 01/18/2019 01:17 PM | 01/18/2019 01:52 PM | 00:10:02 |
| 2   | 6333732 | User with Update and Read access           | N             | Passed | 01/18/2019 01:52 PM | 01/18/2019 02:02 PM | 00:00:11 |
| 3   | 6333733 | User with Create and Read access           | N             | Failed | 01/18/2019 02:13 PM | 01/18/2019 02:23 PM | 00:11:31 |
| 4   | 6333734 | User with Create, Update and Read access   | N             | Passed | 01/18/2019 02:16 PM | 01/18/2019 02:17 PM | 00:00:45 |
| 5   | 6333735 | User with Create, Update and Delete access | N             | Failed | 01/18/2019 02:21 PM | 01/18/2019 02:21 PM | 00:04:05 |

# 1. User with Read only access

| Area                    |                                                                                    | Value                                                                                                    |                                                              |                                                                                                    |        |  |
|-------------------------|------------------------------------------------------------------------------------|----------------------------------------------------------------------------------------------------|--------------------------------------------------------------|----------------------------------------------------------------------------------------------------|--------|--|
| Folder Name 2) Security |                                                                                    |                                                                                                    |                                                              |                                                                                                    |        |  |
| Title/Descr             | ription                                                                            | Test 6333731 User with Read of Description: User with Read only                                                                                                    | only access<br>y access - REGGIE TEST                        |                                                                                                    |        |  |
| Run Status              |                                                                                    | Failed                                                                                                    | Failed                                                       |                                                                                                    |        |  |
| Run Information         |                                                                                    | Started: 01/18/2019 01:17 PM<br>Finished: 01/18/2019 01:52 PM<br>Run Time: 00:10:02                                                                                                    |                                                              |                                                                                                    |        |  |
| Step#                   | Steps                                                                              |                                                                                                    | Expected Results                                             | Actual Results                                                                                                    | Status |  |
| 1                       | Reggi<br>menu<br>App. (<br>permi<br>Test"<br>field a<br>try ad<br>"+" bu<br>and se | e CHANGE - Go to iTIMS main<br>> Application Security > Under<br>Code. Get yourself only "R"<br>ssion. Go the "Module under<br>. Click on any of the existing<br>and try to change the value or<br>Iding a record by clicking on the<br>tton on top right of your screen<br>ee if can create records. | System should not allow you to update or create any records. | System doesn't allow to create or<br>update record but user can see the<br>buttons in disabled mode.<br>If clear cache and delete temp files<br>from IE settings then user can't<br>buttons (buttons get hide)<br>Behavior is different for IE, Chrome<br>and FireFox | Failed |  |

# 2. User with Update and Read access

| Area                                                          |                                                        | Value                                                                                                    | alue                                                                                          |                |        |  |  |
|---------------------------------------------------------------|--------------------------------------------------------|----------------------------------------------------------------------------------------------------|-----------------------------------------------------------------------------------------------|----------------|--------|--|--|
| Folder Name 2) Security                                       |                                                        |                                                                                                    |                                                                                               |                |        |  |  |
| Title/Description Tes                                         |                                                        | Test 6333732 User with Update<br>Description: User with Update a                                                                                                    | est 6333732 User with Update and Read access<br>Description: User with Update and Read access |                |        |  |  |
| Run Status Passe                                              |                                                        | Passed                                                                                                    |                                                                                               |                |        |  |  |
| Run Information<br>Finished: 01/18/2019<br>Run Time: 00:00:11 |                                                        | Started: 01/18/2019 01:52 PM<br>Finished: 01/18/2019 02:02 PA<br>Run Time: 00:00:11                                                                                                    | ٨                                                                                             |                |        |  |  |
| Step#                                                         | Steps                                                  |                                                                                                    | Expected Results                                                                              | Actual Results | Status |  |  |
| 1                                                             | Go to<br>Securi<br>yourse<br>"modu<br>the ex<br>the va | o iTIMS main menu > Application<br>ity > Under App. Code. Give<br>elf only "UR" permission. Go the<br>ile under test". Click on any of<br>kisting field and try to change<br>ilue and click on save | System should allow you to update record                                                      | As expected    | Passed |  |  |

| 2 | Go to iTIMS main menu > Application<br>Security > Under App. Code. Give<br>yourself only "UR" permission. Go the<br>"module under test". Try adding a<br>record by clicking on the "+" button<br>on top right of your screen and see if<br>can create records and click on save. | System should not allow you to create any records. | No option to create record | Passed |
|---|----------------------------------------------------------------------------------------------------|----------------------------------------------------|----------------------------|--------|
|---|----------------------------------------------------------------------------------------------------|----------------------------------------------------|----------------------------|--------|

### 3. User with Create and Read access

| Area                                                                                                    |                                                                  | Value                                                                                                    |                                                    |                                   |        |  |
|----------------------------------------------------------------------------------------------------|------------------------------------------------------------------|----------------------------------------------------------------------------------------------------|----------------------------------------------------|-----------------------------------|--------|--|
| Folder Name 2) Security                                                                                     |                                                                  | 2) Security                                                                                                    |                                                    |                                   |        |  |
| Title/Descr                                                                                                 | ription                                                          | Test 6333733 User with Create<br>Description: User with Create a                                                                                                    | and Read access<br>nd Read access                  |                                   |        |  |
| Run Status                                                                                                  |                                                                  | Failed                                                                                                    |                                                    |                                   |        |  |
| Run Information     Started: 01/18/2019 02:13 PM       Finished: 01/18/2019 02:23 PM     Run Time: 00:11:31 |                                                                  |                                                                                                    |                                                    |                                   |        |  |
| Step#                                                                                                    | Steps                                                            |                                                                                                    | Expected Results                                   | Actual Results                    | Status |  |
| 1                                                                                                    | Go to<br>Securi<br>yourse<br>"modu<br>recorc<br>on top<br>can cr | iTIMS main menu > Application<br>ty > Under App. Code. Give<br>elf only "CR" permission. Go the<br>le under test". Try adding a<br>d by clicking on the "+" button<br>o right of your screen and see if<br>eate records and click on save. | System should allow you to create record           | No button to save inserted record | Failed |  |
| 2                                                                                                    | Go to<br>Securi<br>yourse<br>"modu<br>the ex<br>the va           | iTIMS main menu > Application<br>ty > Under App. Code. Give<br>elf only "CR" permission. Go the<br>le under test".Click on any of<br>tisting field and try to change<br>lue and click on save                                              | System should not allow you to update any records. | As expected                       | Passed |  |

### 4. User with Create, Update and Read access

| Area Value                                                                                                    |       |                                                                                                    |                                                                                                    |                |        |  |
|----------------------------------------------------------------------------------------------------|-------|----------------------------------------------------------------------------------------------------|----------------------------------------------------------------------------------------------------|----------------|--------|--|
| Folder Name 2) Security                                                                                                    |       | 2) Security                                                                                                    |                                                                                                    |                |        |  |
| Title/Description                                                                                                    |       | Test 6333734 User with Create<br>Description: User with Create, I                                                                                                    | Fest 6333734 User with Create, Update and Read access       Description:     User with Create, Update and Read access |                |        |  |
| Run Status                                                                                                    |       | Passed                                                                                                    | Passed                                                                                                    |                |        |  |
| Run Information     Started: 01/18/2019 02:16 PM       Finished: 01/18/2019 02:17 PM     Run Time: 00:00:45                                                                                                    |       |                                                                                                    |                                                                                                    |                |        |  |
| Step#                                                                                                    | Steps |                                                                                                    | Expected Results                                                                                                    | Actual Results | Status |  |
| 1 Go to iTIMS main menu > Application<br>Security > Under App. Code. Give<br>yourself only "CRU" permission. Go<br>the "module under test".Try adding a<br>record by clicking on the "+" button<br>on top right of your screen and see if<br>can create records and click on save. |       | o iTIMS main menu > Application<br>ity > Under App. Code. Give<br>elf only "CRU" permission. Go<br>nodule under test". Try adding a<br>d by clicking on the "+" button<br>o right of your screen and see if<br>reate records and click on save. | System should allow you to create record                                                                              | As expected    | Passed |  |
| 2 Go to iTIMS main menu > Application<br>Security > Under App. Code. Give<br>yourself only "CRU" permission. Go<br>the "module under test". Click on any<br>of the existing field and try to change<br>the value and click on save                                                 |       | o iTIMS main menu > Application<br>ity > Under App. Code. Give<br>elf only "CRU" permission. Go<br>nodule under test". Click on any<br>e existing field and try to change<br>alue and click on save                                             | System should allow you to update record                                                                              | As expected    | Passed |  |

## 5. User with Create, Update and Delete access

| Area              | Value                                                                                                    |  |  |  |
|-------------------|----------------------------------------------------------------------------------------------------|--|--|--|
| Folder Name       | Security                                                                                                    |  |  |  |
| Title/Description | tion Test 6333735 User with Create, Update and Delete access Description: User with Delete, Update, Create and Read |  |  |  |
| Run Status        | Failed                                                                                                    |  |  |  |
|                   |                                                                                                    |  |  |  |

| Run Infori | Run Information     Started: 01/18/2019 02:21 PM       Finished: 01/18/2019 02:21 PM     Run Time: 00:04:05                                                                                                    |                                                    |                             |        |  |  |
|------------|----------------------------------------------------------------------------------------------------|----------------------------------------------------|-----------------------------|--------|--|--|
| Step#      | Steps                                                                                                    | Expected Results                                   | Actual Results              | Status |  |  |
| 1          | Go to iTIMS main menu > Application<br>Security > Under App. Code. Give<br>yourself only "CDU" permission. Go<br>the "module under test".Click on any<br>of the existing field and try to delete<br>any record | System should not allow you to delete any records. | User can delete the records | Failed |  |  |